# PASSO A PASSO PARA SOLICITAR A AVERBAÇÃO DE CERTIDÃO DE TEMPO DE SERVIÇO/CTC

## QUE ATIVIDADE É?

**Averbação de Tempo de Serviço** é o registro do tempo de contribuição decorrente de vínculo de trabalho prestado em outra Instituição pública ou privada, por meio de tempo apurado em Certidão de Tempo de Contribuição – CTC, desde que esse período não tenha sido aproveitado para outros benefícios em qualquer outra instituição.

#### QUEM FAZ?

**Averbação de Tempo de Serviço:** Servidor efetivo na UNIMONTES (solicita – seguindo as etapas de 01 a 09)

| Etapas | Responsável             | Ação                                                                                                    |
|--------|-------------------------|----------------------------------------------------------------------------------------------------|
| 1      | Servidor<br>Solicitante | → Acessar o sistema em <u>www.sei.mg.gov.br</u>                                                                                                    |
| 2      | Servidor<br>Solicitante | → Preencher os campos: <u>Usuário</u> (CPF sem ponto e sem traço); <u>Senha</u> cadastrada; <u>Órgão</u> (UNIMONTES); Clicar em <u>Acessar</u> ".                                                                                                    |
| 3      | Servidor<br>Solicitante | <ul> <li>→ Clicar em "<u>Iniciar processo</u>" (lado esquerdo superior da tela).</li> <li>→ No campo "<u>Escolha o Tipo do Processo</u>" defina o processo "RH: CONTAGEM DE TEMPO/AVERBAÇÃO: APURAÇÃO DE TEMPO DE SERVIÇO"</li> </ul>                                                                                                    |
| 4      | Servidor<br>Solicitante | <ul> <li>→ Preencher os dados solicitados na tela "<u>Iniciar processo</u>":</li> <li>→ No campo "Especificação", digitar <u>Solicitação de averbação de Certidão – Nome do solicitante</u></li> <li>→ No campo "<u>Interessados</u>, digitar o nome do servidor solicitante. Quando o nome for exibido com o número do CPF do servidor entre parênteses, Clicar sobre o nome/CPF, de forma que o nome/CPF seja selecionado e gravado na caixa imediatamente abaixo.</li> <li>→ No campo "Classificação por Assunto":<br/>026.131 - Apuração de Tempo de Serviço<br/>020.5 - Assentamentos Individuais (Pastas Funcionais)</li> <li>→ No campo "<u>Nível de Acesso</u>", escolher a opção "<u>Restrito</u>"</li> <li>→ No campo "<u>Hipótese Legal</u>", escolher a opção "<u>Informação Pessoal (Art. 31 da Lei nº 12.527/2011)</u>"</li> </ul> |

|   |                         | → Por fim Clicar no botão " <u>Salvar</u> " 📄 Salvar .                                                                                                    |
|---|-------------------------|----------------------------------------------------------------------------------------------------|
| 5 | Servidor<br>Solicitante | <ul> <li>→ Clicar no ícone "<u>Incluir Documento</u>" L</li> <li>→ No Campo "<u>Gerar Documento</u>" / "<u>Escolha o Tipo de Documento</u>" defina o documento "RH – REQUERIMENTOS DIVERSOS".</li> <li>→ Preencher os dados solicitados na tela "<u>Gerar Documento</u>":</li> <li>→ No campo "<u>Texto Inicial</u>", escolher a opção "<u>Nenhum</u>".</li> <li>→ No campo "<u>Descrição</u>", digitar <i>Solicitação de averbação de Certidão</i>.</li> <li>→ No campo "<u>Interessados "</u> preencher como no passo 4.</li> <li>→ Não preencher o campo "<u>Destinatário"</u>.</li> <li>→ Na classificação por assunto:</li> <li>026.131 - Apuração de Tempo de Serviço</li> <li>020.5 - Assentamentos Individuais (Pastas Funcionais)</li> <li>→ No campo "<u>Nível de Acesso</u>", escolher a opção "<u>Restrito</u>".</li> <li>→ No campo "<u>Hipótese Legal</u>", escolher a opção "<u>Informação Pessoal (Art. 31 da Lei nº 12.527/2011)</u>"</li> </ul> |
| 6 | Servidor<br>Solicitante | <ul> <li>→ Clicar no ícone "<u>Editar Conteúdo</u>"           → Preencher os dados no documento.         → Conferir os dados preenchidos.         → Clicar no botão "<u>Salvar</u>"           Salvar      </li> </ul>                                                                                                    |
| 7 | Servidor<br>Solicitante | <ul> <li>→ Clicar no ícone "Assinar Documento" :</li> <li>→ Selecionar a função na barra de rolagem do campo<br/>"Cargo\Função": Professor ou Servidor Público (para os<br/>ocupantes de cargo técnico/Administrativos).</li> <li>→ Preencher o campo "senha".</li> <li>→ A assinatura digital será exibida na parte final do<br/>documento.</li> </ul>                                                                                                    |
| 8 | Servidor<br>Solicitante | ightarrow Para inserir a Certidão de Tempo de Serviço a ser                                                                                                    |

|   |                         | averbada clicar no ícone " <u>Incluir Documento</u> " 粒 .                                                                                                    |
|---|-------------------------|----------------------------------------------------------------------------------------------------|
|   |                         | → No Campo "Gerar Documento" / "Escolha o Tipo de<br>Documento" defina o documento "EXTERNO".                                                                                                    |
|   |                         | → Na tela " <b>Registrar documento externo":</b>                                                                                                    |
|   |                         | → No campo " <u>Tipo do Documento</u> ", escolher a opção<br>" <u>CERTIDÃO</u> ".                                                                                                    |
|   |                         | → No campo " <u>Data do Documento</u> ", digite a data da<br>emissão do documento que será anexado.                                                                                                    |
|   |                         | → No campo " <u>Número / Nome da Árvore</u> ", digite a sigla<br>de identificação do órgão/entidade que emitiu a<br>Certidão, o número da Certidão e o ano de sua<br>emissão.                                                                             |
|   |                         | → No campo "Formato" Formato escolher a opção " <u>Nato-</u><br><u>digital</u> ".                                                                                                    |
|   |                         | → Não preencher o campo " <u>Remetente"</u>                                                                                                    |
|   |                         | $\rightarrow$ No campo "Interessados " preencher como no passo 4.                                                                                                    |
|   |                         | ightarrow Na classificação por assunto:                                                                                                    |
|   |                         | 026.131 - Apuração de Tempo de Serviço<br>020.5 - Assentamentos Individuais (Pastas Funcionais)                                                                                                    |
|   |                         | → No campo " <u>Nível de Acesso</u> , escolher a opção<br>" <u>Restrito</u> ".                                                                                                    |
|   |                         | → No campo " <u>Hipótese Legal</u> ", escolher a opção<br>" <u>Informação Pessoal (Art. 31 da Lei nº 12.527/2011)</u> "                                                                                                    |
|   |                         | → No Campo " <u>Anexar Arquivo</u> " clicar em " <u>Escolher</u><br><u>arquivo</u> " e defina o documento a ser anexado ( <i>neste</i><br><i>caso, a certidão a ser averbada, que deverá estar</i><br><i>salva em um único arquivo no formato .pdf</i> ). |
|   |                         | $\rightarrow$ Clicar no botão " <u>Confirmar Dados</u> " <u>Confirmar Dados</u> .                                                                                                    |
|   |                         | <ul> <li>→ Clicar no ícone "<u>Enviar Processo</u>"</li> <li>→ No campo "<u>Unidades</u>" digitar<br/>"UNIMONTES/DDRH/GAP".</li> </ul>                                                                                                    |
| 9 | Servidor<br>Solicitante | → Marcar o campo " <u>Enviar e-mail de Notificação</u> "                                                                                                    |
|   |                         | → Clicar no botão " <u>Enviar</u> ".                                                                                                    |
|   |                         | OBSERVAÇÃO: SOMENTE SERÃO ACEITAS AS<br>CERTIDÕES QUE POSSUIREM MECANISMO DE<br>CONFERÊNCIA DE AUTENTICIDADE.                                                                                                    |
|   |                         | EXEMPLO: A Certidões por Tempo de Contribuição                                                                                                    |

|  | CTC's emitidas pelo INSS, são enviadas aos<br>interessados, via e-mail, com um código e/ou um QR |
|--|--------------------------------------------------------------------------------------------------|
|  | se conferir, no site do INSS, a sua autenticidade.                                               |

### QUE INFORMAÇÕES/CONDIÇÕES SÃO NECESSÁRIAS?

#### Público Alvo:

Servidor Efetivo da UNIMONTES.

## Descrição:

Para averbar Tempo de Serviço o servidor solicitante deve apresentar a Certidão de Contagem de Tempo de Contribuição – CTC emitida conforme procedimentos contidos da **Portaria MPS n.º 154, de 15/05/2008**, alterada pela Portaria MF n.º 567, de 18/12/2017 pela Portaria MF Nº 393, de 31/08/2018.

#### Restrição:

Não há.

#### DÚVIDAS FREQUENTES:

1. A Certidão de Tempo de Contribuição – CTC que possua tempo de serviço/contribuição concomitante com o tempo trabalhado na UNIMONTES será averbada?

Sim. Entretanto, o período de tempo concomitante será desprezado.

2. Após ser(em) averbado(s) o(s) período(s) de tempo certificados na a Certidão de Tempo de Contribuição – CTC, esse(s) poderá(ao) ser desaverbado(s) e a Certidão devolvida ao servidor?

Sim, desde que o tempo averbado não tenha sido utilizado para a concessão de vantagens remuneratórias ao servidor (Exemplo: adicionais por tempo de serviço e abono de permanência).

Vide vedação constante do inciso VIII, do art. 96, da Lei Federal n.º 8.213, de 24/07/1991, incluído pelo art. 24, da Lei Federal n.º 13.846, de 18/06/2019:

"é vedada a desaverbação de tempo em regime próprio de previdência social quando o tempo averbado tiver gerado a concessão de vantagens remuneratórias ao servidor público em atividade".

## QUAIS DOCUMENTOS SÃO NECESSÁRIOS?

## DOCUMENTOS:

- → "RH REQUERIMENTOS DIVERSOS"
- → Certidão de Tempo de Contribuição CTC (Documento Externo)

## QUAL É A BASE LEGAL?

1. Art. 89, da Lei n.º 869, de 05/07/1952;

2. § 7º, do art. 36, da Constituição do Estado de Minas Gerais, de 1989, observada a redação dada pela Emenda à Constituição nº 09, de 13/07/1993;

3. § 25, do art. 36, da Constituição do Estado de Minas Gerais, de 1989, com redação dada pelo art. 9º, da Emenda à Constituição nº 84, de 22/12/2010;

4. § 11, do art. 39, da Constituição do Estado de Minas Gerais, de 1989, com redação dada pelo art. 10, da Emenda à Constituição nº 84, de 22/12/2010;

- 5. Inciso III, do art. 7º e art. 15 da Lei n.º 12.280, de 31/07/1996;
- 6. Resolução SEPLAG n.º 007, de 09/02/2006;
- 7. Art. 365, da Instrução Normativa INSS/PRES nº 45, de 06/08/2010;
- 8. Acordo Judicial Recurso Especial n.º 1.135.162/MG;
- 9. Resolução INSS/PRES N.º 135, de 28/12/2010;
- 10. Parecer AGE n.º 15.766, de 13/01/2016;
- 11. Orientação de Serviço DCCTA N.º 01/2017, de 02/05/2017.